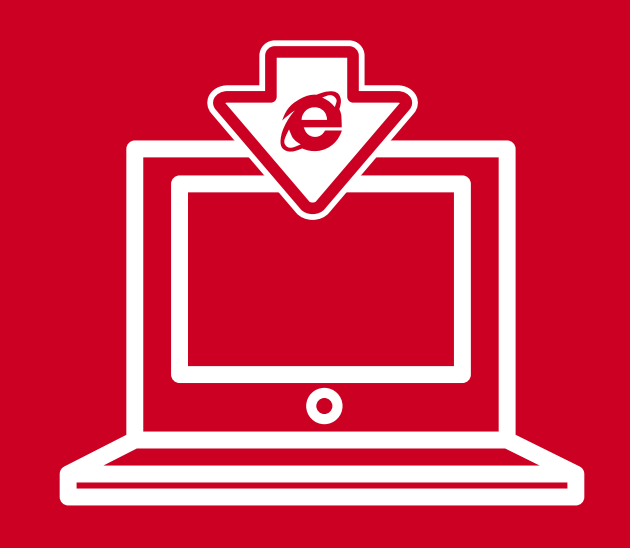

## EJENTO WEB EKRANI İnternet Explorer Eklenti Dosyası Kurulum Kılavuzu

10.01.2022 tarihi itibariyle günceldir.

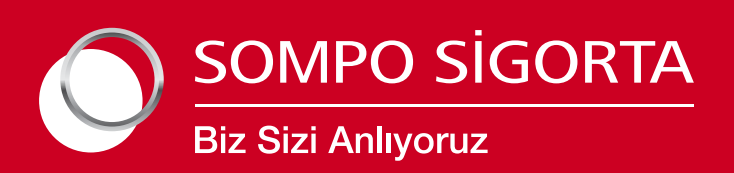

## "EJENTO WEB Ekranı İnternet Explorer Eklenti Dosyası Kurulum" yönlendirmesi:

|          | Adding information can unintentionally change or delete values and cause components to       |
|----------|----------------------------------------------------------------------------------------------|
| <u> </u> | stop working correctly. If you do not trust the source of this information in                |
|          | C:\Users\utku\Desktop\internet-explorer-protocol-handler.reg, do not add it to the registry. |
|          | Are you sure you want to continue?                                                           |
|          |                                                                                              |

İnternet Explorer pack adlı eklenti dosyası bilgisayara yüklenir. Eklenti dosyasını bilgisayara yüklemek için mail yoluyla iletilen eklenti dosyasına çift tıklamanız yeterlidir.

Dosyaya çift tıkladıktan sonra gelen ekranda "Yes" ya da "Evet" seçeneği seçilir.

https://sharedfs.sompojapan.com.tr/Ejento/internet-explorer-pack.rar

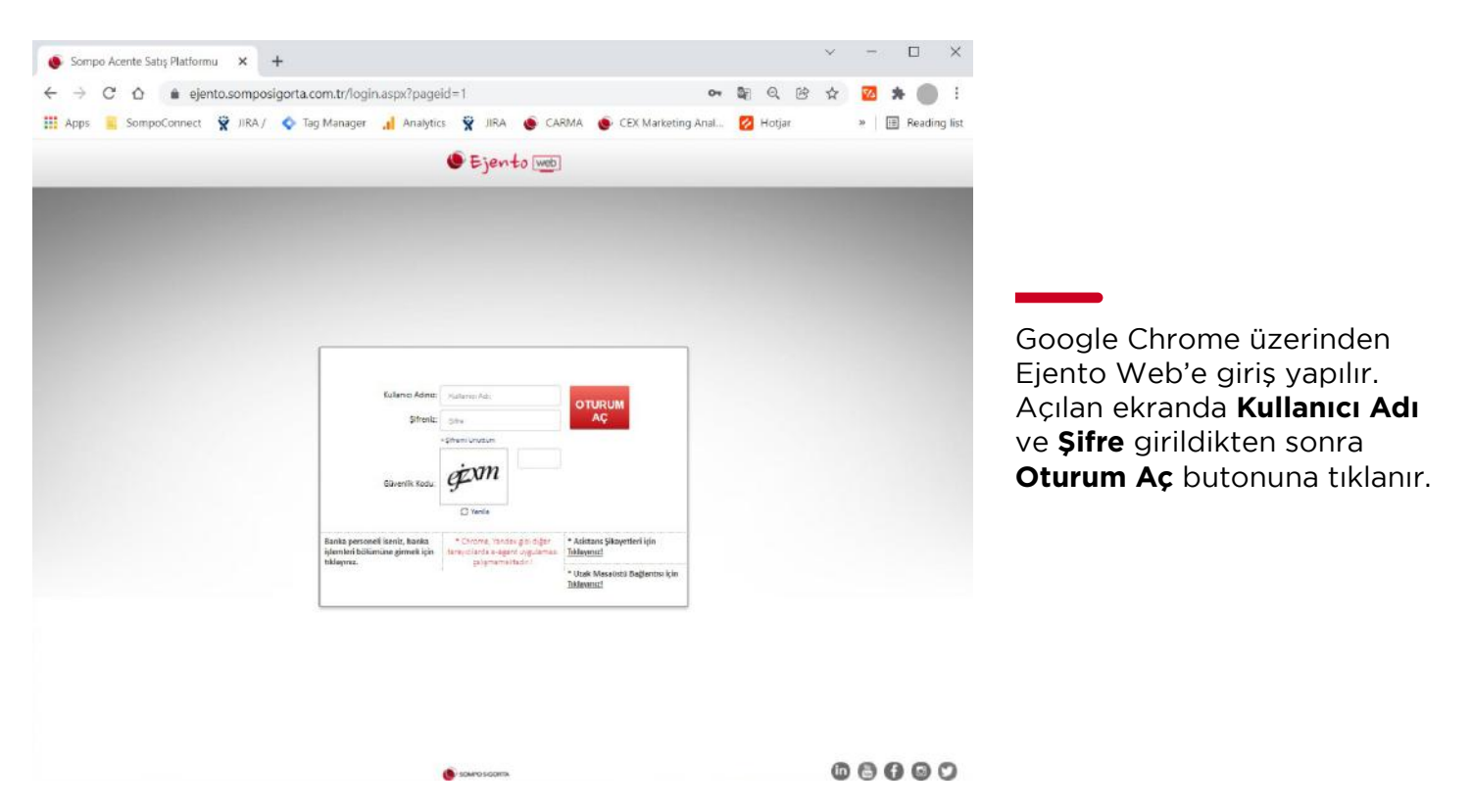

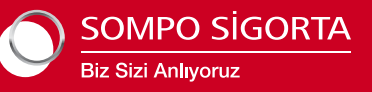

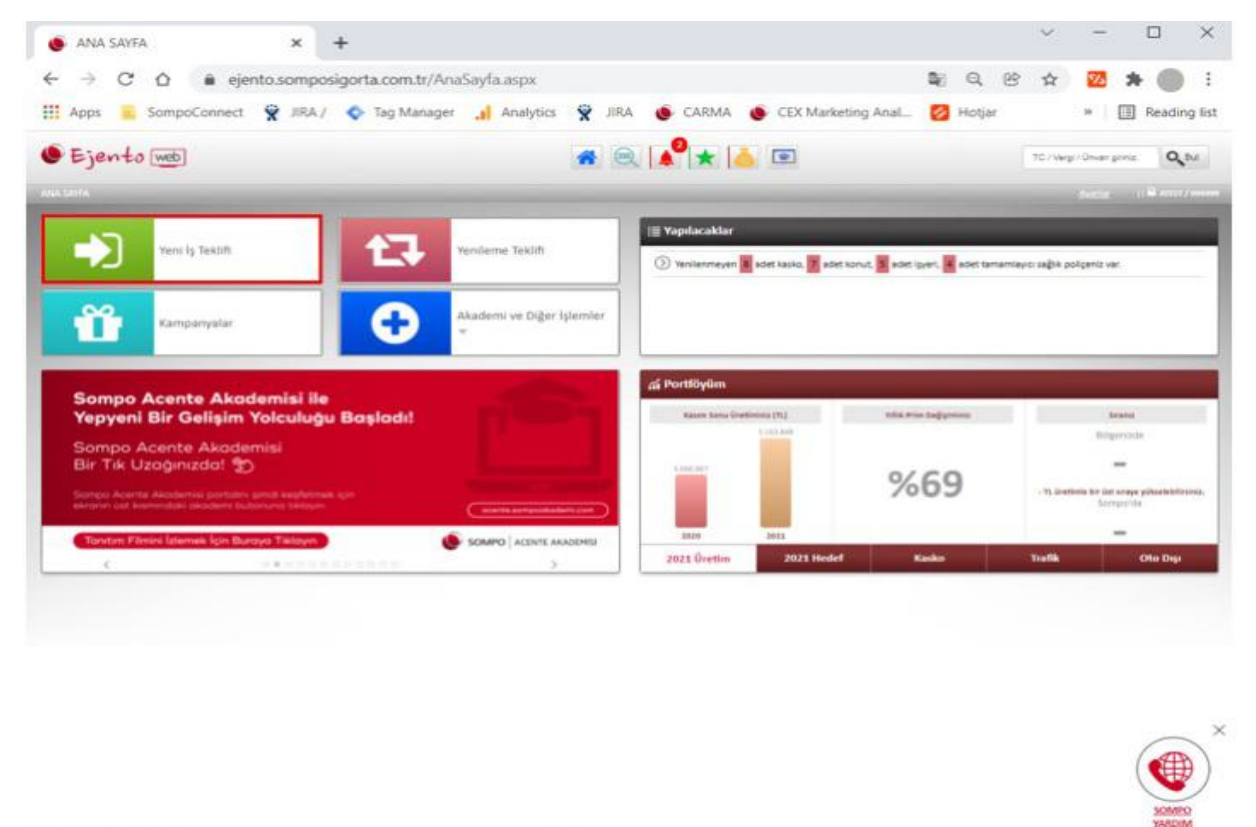

00000

## Elementer Ekranına giriş yapmak için Yeni İş Teklifi butonu tıklanır.

SOMPO SIGORIA

| <ul> <li>YENI IŞ TEICLIF GIRIŞI ×</li> <li>← → C △ = ejento.sompo</li> </ul> | +<br>sigorta.com.tr/Yenils.aspx?pageic                             | d=1                                                                                                    |                      | <b>2</b> 6 0.03 | *                | - c<br>2 *           | •          |
|------------------------------------------------------------------------------|--------------------------------------------------------------------|----------------------------------------------------------------------------------------------------|----------------------|-----------------|------------------|----------------------|------------|
| III Apps 🧧 SompoConnect 😤 JIRA /                                             | 🔹 Tag Manager 🔒 Analytics                                          | 😤 JRA 🐠 CARMA                                                                                                    | 🐠 CEX Marketing Anal | 🙆 Hotjar        |                  | E Re                 | eading     |
| • Ejento [web]                                                               |                                                                    | * @ ***                                                                                                    | <u>.</u>             |                 | TE / Vergi / Str | ar proc              | 9.00       |
| anna sauka = yeni is teklir girigi                                           |                                                                    |                                                                                                    |                      |                 |                  | dar i 🖷              | ATTO: 7 44 |
| Cto & Bireysel +                                                             | Saga +                                                             |                                                                                                    | Kurumsal in          |                 | Sigorta<br>O Dan | cisk lyternie<br>ner | ri.v       |
|                                                                              |                                                                    | August News To Adven                                                                                                    |                      |                 | 1                |                      |            |
| **                                                                           |                                                                    |                                                                                                    |                      |                 |                  |                      |            |
|                                                                              |                                                                    |                                                                                                    |                      |                 |                  |                      |            |
| a antina salar a                                                             | ig an animal                                                       |                                                                                                    | 880 mage (* 1944)    | Huge Georg      |                  | HOR SOALAA           | liupe.     |
|                                                                              |                                                                    | There was not how                                                                                                    |                      |                 |                  |                      |            |
| Arama R/Versi No                                                             | Tana w her//here Tana                                              |                                                                                                    | 59                   |                 |                  |                      |            |
| Arama<br>Kriterleri<br>Ad / Grave                                            | Tana V ber / here<br>Tana V ber / here<br>Tana V ber Analy Antonio | and appe                                                                                                    | 89                   |                 |                  |                      |            |
| Aranna Ri/Yeng ko<br>Kriterleri Ad/Geen<br>Con Ad                            | Name of Sect / Parameters<br>Term of Term Acade Acade              | anta apro                                                                                                    | Ω.                   |                 |                  |                      |            |
| Arama<br>Kriterferi<br>Ad / Gewe                                             | Tant V Leve / June - Tant<br>Tant V Leve Acad - Contract           | Annual Control                                                                                                    | 9                    |                 |                  |                      |            |
| Arama<br>Briterferi<br>Ari / Geen                                            | Ten V Inter/Parine Ten<br>Ten Analy Sector                         |                                                                                                    | 3                    |                 |                  |                      |            |
| Arama<br>Briterferi<br>Arr/Gene                                              | Tana V Inne / Hunge Tana<br>Tana V Inne Analy Contract             | And an and a second second sec | 2                    |                 |                  |                      |            |
| Arama<br>Eriberheri Au / Gewe                                                | Tenn W Inter/Paring Tenn<br>Tenn Acado Sector                      | Northern State                                                                                                    | 3                    |                 |                  | (                    |            |
| Aranna<br>Briterferi<br>Ara / Gwae                                           | Tana V Inner Inner<br>Tana V Inner Inner                           |                                                                                                    |                      |                 |                  | (                    |            |

## Sonrasında Sigortacılık İşlemleri ve Elementer butonlarına tıklanır.

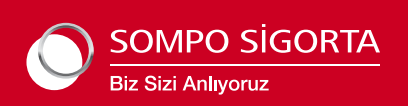

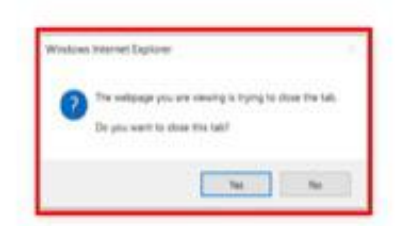

orthograph Navi 4145 alors

Otomatik olarak Internet Explorer uygulaması açılır. Açılan ekranda "Yes" ya da "Evet" seçeneği seçilerek ilerlenir.

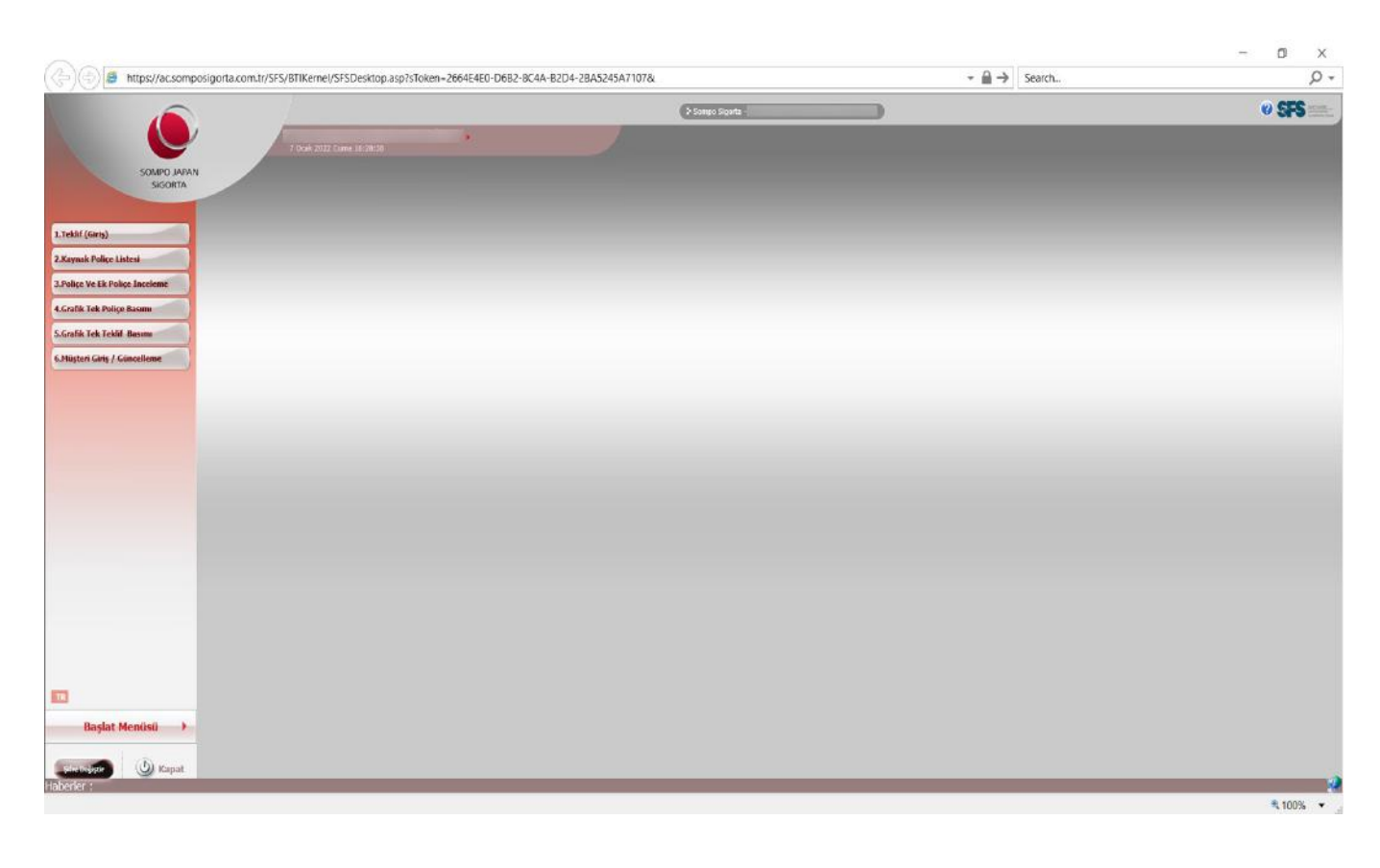

Kurulum tamamlandıktan sonra aşağıdaki gibi sistem ekranı açılır.

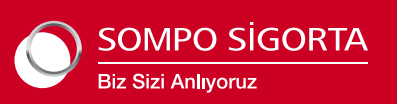

( ( ( ) ( ) ) Institute someosportacionale ( ) es